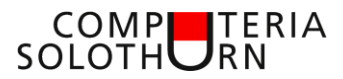

Computeria vom 31. Oktober 2019

Martin Dürig

# ParkingPay

### Einladung

Parkieren in Solothurn mit dem Smartphone statt mit Münz? Schon wieder so etwas Neues! "Das brauche ich ganz sicher nie!" Im Grunde genommen hast du vielleicht nur Angst davor und Bedenken, dass du das nicht kannst und dich blossstellen könntest. Wenn mir das doch nur jemand erklären könnte, wäre es schon anders. Vielleicht kann es Martin.

#### Moderationstext

"Schon wieder so etwas Neues! Parkieren mit dem Smartphone statt mit Münz. Und das in ganz Solothurn. So ein Chabis!"

"Das werde ich NIE brauchen!", sagst du. "Falsch, du wirst es!", sagt Martin. Vielleicht hast du ja nur Angst davor. Dann merke dir: "Indianer kennen keinen Schmerz und ComputerianerInnen kennen keine Angst vor Neuem".

Also, bis in einer halben Stunde werdet ihr alle hell begeistert sein von ParkingPay, oder wenigstens ein bisschen...

Martin wird es wenigstens versuchen.

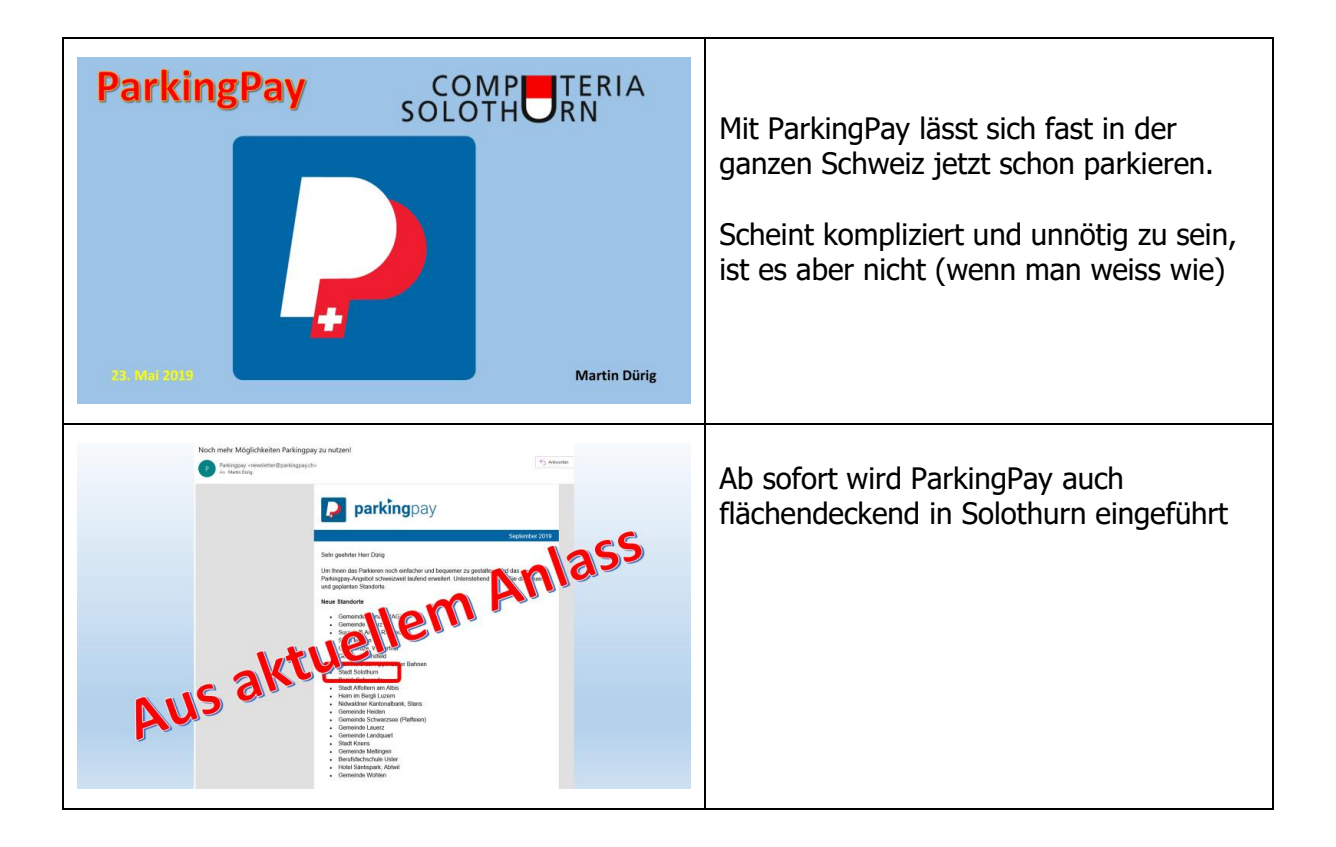

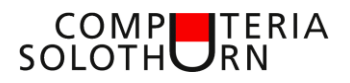

| uichstrakdauer 120 Min.<br>93 40 50 60 70 70 90 90 100           | Vor vielen Jahren wurden mechanische<br>Parkuhren eingeführt                                                               |
|------------------------------------------------------------------|----------------------------------------------------------------------------------------------------|
| Zentrale<br>Parkuhr                                              | Später wurden die Parkuhren durch<br>Bezahlautomaten abgelöst.<br>Ein Bezahlen mit Credit- oder DebitCard<br>wurde möglich |
|                                                                  | Das Mitführen von Bargeld fiel weg –<br>zum Glück für viele!                                                               |
| <b>Schweizweit parkieren</b><br>Bargeldlos, Ticketlos, Sorgenlos | Slogan von ParkingPay                                                                                                    |

## COMPUTERIA SOLOTHURN

| Schweizweit digität parkeren<br>Obne Gang<br>Darkingpay.ch | Auch wenn es kompliziert scheint, es ist<br>trotzdem einfacher!<br>Man denke nur an Dauerregen oder an<br>ein Gewitter |
|------------------------------------------------------------|----------------------------------------------------------------------------------------------------|
| Kleber am<br>Bezahlautomat                                 | Wo ParkingPay gilt, lässt sich am Kleber<br>am Bezahlautomat erkennen.                                                 |
| Kleber ohne<br>Bezahlautomat                               | Ziel wird wohl sein, die (teuren)<br>Bezahlautomaten wegzulassen und nur<br>noch die Parkzonen zu markieren            |
| Brauche ich das je?                                        | Einfache Frage – klare Antwort                                                                                         |

## COMPUTERIA SOLOTHURN

| Lerne ich das je?                    | Sicher!<br>Denn es ist einfacher als man denkt.<br>und man kann es auch "trocken" üben |
|--------------------------------------|----------------------------------------------------------------------------------------|
| und wie funktioniert das?            |                                                                                        |
| Appp                                 | Was es braucht, ist die App auf dem<br>Smartphone.                                     |
| 1. App installieren<br>auf dem Handy |                                                                                        |

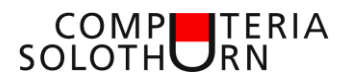

|                                    | Hier wurde die App installiert                                                                              |
|------------------------------------|----------------------------------------------------------------------------------------------------|
| 2. Konto eröffnen                  | ParkingPay braucht ein Konto.<br>Dieses eröffnet man am einfachsten auf<br>dem PC / Mac oder auf dem Tablet |
| www.parkingpay.ch                  | Auf <u>www.parkingpay</u> registrieren                                                                      |
| Kontoeriöffnung     X       E Mail | Es werden nur wenige Angaben benötigt                                                                       |

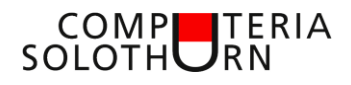

| KontoerSffnung     ×       Sala     monical Able Big Bacenat ch       Parant     ************************************                                                                                                    |                                                                                                    |
|----------------------------------------------------------------------------------------------------|----------------------------------------------------------------------------------------------------|
| Kontoerdffrung ×<br>Bie haben sich erfolgerich registriert. Sie werden in Kürze eine E-Mail zur<br>Attorerung ihree Kontoe erhalten.                                                                                                    | Die Kontoeröffnung funktioniert sofort                                                                                            |
| Rent and prove the series of the series of t | Nach der Bestätigung des E-Mails<br>funktioniert alles sofort.<br>Das Zulassen des Standorts erleichtert<br>später die Handhabung |
| Control control conjunt     Control control conjunt     Control control conjunt     Control control conjunt     Control control conjunt     Control control conjunt     Control control conjunt     Control control conjunt     Control control conjunt     Control conjunt     Conjunt     Conjunt <th>Nun folgt das Einrichten des Kontos.<br/>Bestätigung als Privatkunde</th>                                                                                                    | Nun folgt das Einrichten des Kontos.<br>Bestätigung als Privatkunde                                                               |

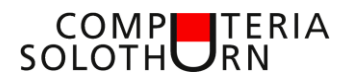

|                                                                                                    | So sieht das eingerichtete Konto aus<br>Mit "Weiter" folgt die Registrierung des<br>Fahrzeugs.                                           |
|----------------------------------------------------------------------------------------------------|----------------------------------------------------------------------------------------------------|
| Segues: Transit Sorgers       Tansaktionen       Konto         Numer Segues: Transit Sorgers       Conto       Conto         Numer Segues: Transit Sorgers       Conto       Conto         Segues: Transit Sorgers       Conto       Conto         Segues: Transit Sorgers       Conto       Conto         Segues: Transit Sorgers       Conto       Conto         Segues: Transit Sorgers       Conto       Conto         Segues: Transit Sorgers       Conto       Conto         Segues: Transit Sorgers       Conto       Conto         Segues: Transit Sorgers       Conto       Conto         Segues: Transit Sorgers       Conto       Conto         Segues: Transit Sorgers       Conto       Conto                                                                                                    | Mit "Weiter" kommen wir zur<br>Zusammenfassung und zum Abschluss.<br>War doch einfach?                                                   |
| <complex-block></complex-block>                                                                                                    | Als Beispiel das neu eröffnete Konto von<br>Monica Felber.<br>Hier ist 1 Fahrzeug eingetragen.<br>Der Saldo beträgt aber noch 0 Franken. |
| Parkner       Parkner       Contraction       Contraction       < | Das Konto von Martin Dürig umfasst 2<br>Fahrzeuge.                                                                                       |

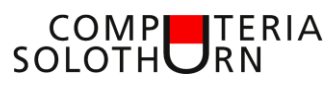

| 3. Konto laden<br>am Compi                                                                                                    | Wenn der Saldo 0 beträgt, kann nicht<br>gebührenpflichtig parkiert werden.<br>Also muss die Karte aufgeladen werden.<br>Auch das ist keine Kunst!                    |
|----------------------------------------------------------------------------------------------------|----------------------------------------------------------------------------------------------------|
| Exercise   Prime   Prim                                                                                                    | Mit dem Menupunkt "Konto laden"<br>gelangt man dorthin.<br>Entweder bezahlt man zum Voraus via<br>• Kreditkarte<br>• Postcard<br>oder über Vorauszahlung Bank / Post |
| Price       Image: Compare the Compare the Compare | Der Betrag lässt sich anpassen.<br>In meinem Beispiel habe ich Fr. 20<br>angewählt, Vorgabe sind 50                                                                  |
| Zerkingsay         Zerkingsay         Zerkingsay zuweiklen         Or 200         Val         Or 200         Mastercard         American Express         Posifinance Card         Or Submerse Card         Or Submerse Card         Sour payment by Datamen                                                                                                    | Zahlungsart auswählen                                                                                                    |

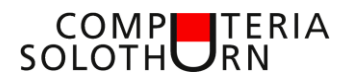

| Karten Nr. (Mastercant)       Verfall MM(j)       Zublen Chif 20.00       Store pageest by bisances                                                                                                    | Ich zahle mit Credit Card                                                                                                    |
|----------------------------------------------------------------------------------------------------|----------------------------------------------------------------------------------------------------|
| Experient Lotentia Surprise     Parkieren   Vitorene   The the the the theory text PLACes of the theory   The theory of the theory of theory of the theory of the theory of t                                                                                                | Sofort steht der Betrag meinem<br>ParkingPay – Konto zur Verfügung.<br>Bei Vorauszahlung dauert es ein paar<br>Tage, bis der Betrag gutgeschrieben ist |
| Purchase and a second second s | Der jeweilige Kontostand lässt sich über<br>den Menupunkt "Konto" ablesen                                                                              |
| 4. Karte bestellen                                                                                                    | Für die Einfahrt in ein Parkhaus benötige<br>ich die Karte = Badge                                                                                     |

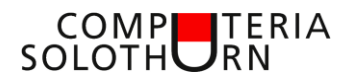

| parkingpay.ch                                                                                                    | So sieht dieser Badge aus!<br>Unterschied Karte – Badge:<br>Eine Karte steckt man in den Leser<br>Einen Badge hält man an den Leser                                                |
|----------------------------------------------------------------------------------------------------|----------------------------------------------------------------------------------------------------|
| Exercise Lander State State St | Die Karte bestellt man unter dem<br>Menupunkt "Fahrzeuge"                                                                                                    |
| Vertical Control     Control     Con                                                                                                    | Beim "Fahrzeug" muss noch erweitert<br>werden                                                                                                    |
| Perkeren       Normal         Villommen       Normal Statestander under statestander Statestander         Productioner Statestander Statestander Statestander       Normal Statestander Statestander         Villommen       Normal Statestander Statestander         Recent Statestander Statestander Statestander       Normal Statestander         Recent Statestander Statestander Statestander       Normal Statestander         Recent Statestander Statestander       Normal Statestander         Recent Statestander       +         Recent Statestander       +         Rec                                                                                                    | Die Beschreibung und das<br>Nummernschild lassen sich anpassen!<br>Kennzeichenerkennung aktivieren!<br>Dann kann man ev. ohne Karte<br>einfahren.<br>Hier wird der Badge bestellt! |

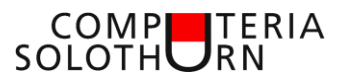

|                                                    | So sollte alles aussehen!                                                                                                    |
|----------------------------------------------------|----------------------------------------------------------------------------------------------------|
| 5. Parkieren<br>auf dem<br>Parkplatz               | Um in einer Parkzone zu parkieren<br>benötigt man die App auf dem Handy.<br>Das scheint zwar kompliziert, ist es aber<br>nicht. Auch der Gang zum Automaten<br>benötigt Zeit |
|                                                    |                                                                                                    |
| Zuerst das Beste:<br>Die ersten 15<br>Sind GRATIS! |                                                                                                    |

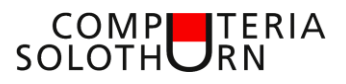

| #* MF Colley *       96.3 * C Other *       * Conn / Parkings       * Conn / Parkings       * Conn / Parkings       *         ** MF Colley *       ** Conn / Parkings       *       *       *       *       *       *       *       *       *       *       *       *       *       *       *       *       *       *       *       *       *       *       *       *       *       *       *       *       *       *       *       *       *       *       *       *       *       *       *       *       *       *       *       *       *       *       *       *       *       *       *       *       *       *       *       *       *       *       *       *       *       *       *       *       *       *       *       *       *       *       *       *       *       *       *       *       *       *       *       *       *       *       *       *       *       *       *       *       *       *       *       *       *       *       *       *       *       *       *       *       *       *       *       * </th <th><ul> <li>Parkvorgang:</li> <li>1. Parkzone auswählen (ev. Wird sie selber erkannt.<br/>Voraussetzung: Standort eingeschaltet.</li> <li>2. Parkdauer voreinstellen (Maximaldauer kann variieren)</li> </ul></th>                                                                                                    | <ul> <li>Parkvorgang:</li> <li>1. Parkzone auswählen (ev. Wird sie selber erkannt.<br/>Voraussetzung: Standort eingeschaltet.</li> <li>2. Parkdauer voreinstellen (Maximaldauer kann variieren)</li> </ul> |
|----------------------------------------------------------------------------------------------------|----------------------------------------------------------------------------------------------------|
| Parkvorgang     ************************************                                                                                                    | Parkvorgang starten und Zeit einstellen                                                                                                    |
| ar two denge * 1953 * Definition are<br>Parkvorgang * X<br>2005 Bettlachstrasse EPA<br>Faltzeng<br>507227 Audi Q3 CH > 2<br>Faltzeng<br>Faltzeng<br>Fa | Mit der Drehscheibe kann ich die<br>Zeitdauer einstellen. Die Kosten werden<br>angezeigt.                                                                                                    |
| er Wr/Carego Parkvorgang 2010 C BASHEST<br>Parkvorgang 2012 C BASHEST<br>Parkvorgang 2012 C BASHEST<br>Parkvorgang 2012 C BASHEST<br>Parkvorgang statter                                                                                                    | "Parkvorgang starten" nicht vergessen!                                                                                                    |

| COMP   | TERIA |
|--------|-------|
| SOLOTH |       |

| Image: State of the state of the state                                                  | Wenn ich in einem Geschäft merke, dass<br>die Parkzeit zu knapp war, kann ich diese<br>verlängern bis zur Maximalparkzeit.<br>Achtung:<br>Nach Ablauf der Maximalzeit kann ich<br>nicht mehr verlängern!<br>(Parkuhr nachstellen geht nicht mehr) |
|----------------------------------------------------------------------------------------------------|----------------------------------------------------------------------------------------------------|
| tert cancer<br>Parkdauer andern X<br>Formula<br>Total Total<br>Total Total<br>Total Total<br>Total Total<br>Total Total Total<br>Total Total Total<br>Total Total | Parkzeit ändern ist möglich                                                                                                    |
| Image: State Calling Control       Text Calling Control       Text Calling Control       Text Calling Control         Image: Calling Control       Image: Calling Control       Text Calling Control       Text Calling Control         Image: Calling Control       Image: Calling Control       Text Calling Control       Text Calling Control         Stort 2227       Audit 03       Chi Image: Calling Control       Text Calling Control         Stort 2227       Audit 03       Chi Image: Calling Control       Text Calling Control         Stort 2227       Audit 03       Chi Image: Calling Control       Text Calling Control         Stort 2227       Audit 03       Chi Image: Calling Control       Text Calling Control         Stort 2227       Audit 03       Chi Image: Calling Control       Text Calling Control         Stort 2227       Audit 03       Chi Image: Calling Control       Text Calling Control         Stort 2227       Audit 03       Chi Image: Calling Control       Text Calling Control       Text Calling Control                                                                                                    | Am Schluss "stoppen" nicht vergessen!<br>Berechnet wird nach der effektiven<br>Parkzeit.<br>Wer das vergisst, bezahlt den<br>eingestellten Betrag, mehr nicht                                                                                     |
| Image: State State                                    | Danach folgt eine Zusammenstellung                                                                                                    |

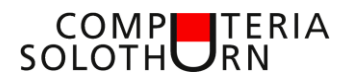

| Da das Parkieren die ersten Minuten<br>gratis ist, lässt sich der Vorgang<br>sehr einfach zuhause simulieren!<br>Also üben und testen!                                                                                                    | Also keine Angst!<br>Das kann zuhause geübt werden, ohne<br>dass Kosten entstehen        |
|----------------------------------------------------------------------------------------------------|------------------------------------------------------------------------------------------|
| 5. Im Parkhaus                                                                                                    | Im Parkhaus wird der Badge benötigt.                                                     |
| Solothurner Parkhäuser<br>PARKING AG<br>4502 SOLOTHURN<br>Saldokarte DP7<br>Parkhäuser Biel-, Basel-, und Berntor<br>VOR HITZE SCHÜTZENI                                                                                                    | Die Karte der Solothurner Parkhäuser<br>Vorderseite (oder Rückseite)                     |
| Parkkarte SOParkingpay - Karteparking err()parking err()parking err </th <th>Die Rückseite der Solothurner<br/>ParkingCard sieht der ParkingPay Karte<br/>sehr ähnlich!</th> | Die Rückseite der Solothurner<br>ParkingCard sieht der ParkingPay Karte<br>sehr ähnlich! |

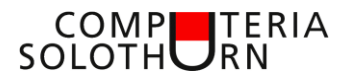

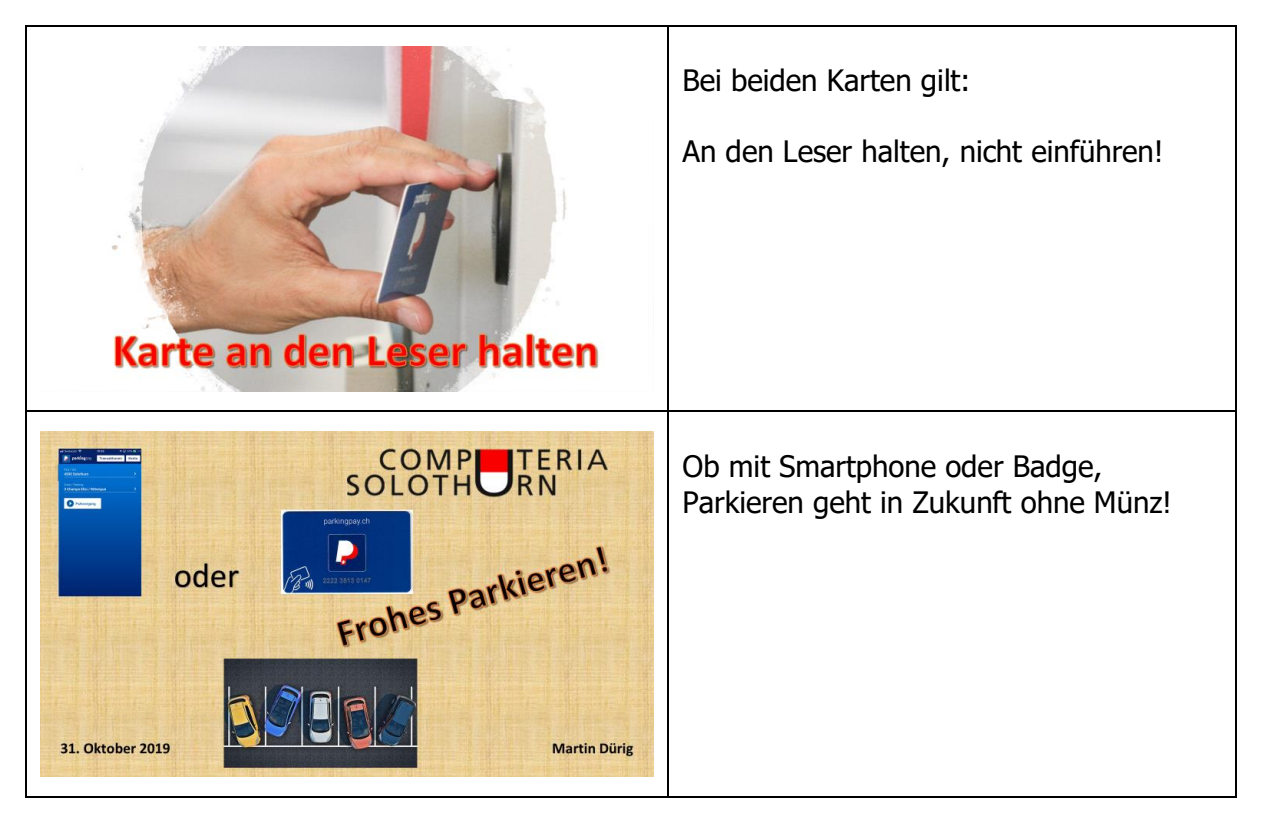